## ORANGE SQUARĖ, PURPLE CIRCLE

WHAT PROJECT CAN YOU CREATE THAT . INCLUDES AN ORANGE SQUARE AND A PURPLE CIRCLE?

In this challenge, you'll create a project that includes an orange square and a purple circle. What will you create?

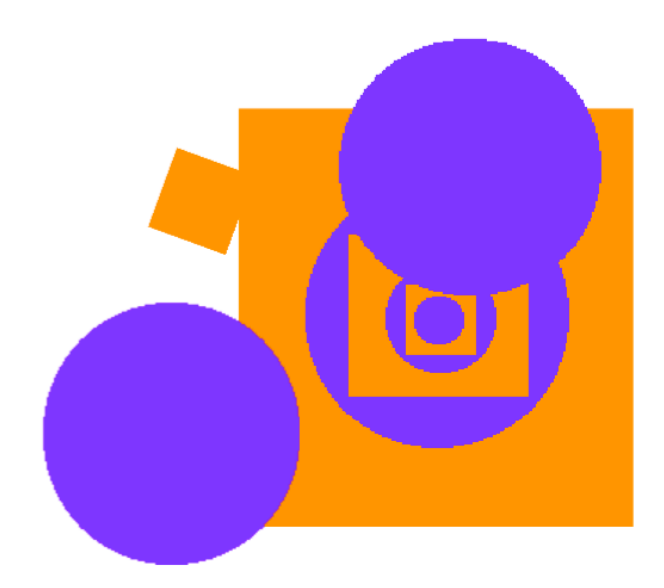

## **START HERE 9** C \*/ 🖕 🙆 Draw your sprites using the Paint Editor. -----T □ Add different Looks and Motion blocks to bring your ۵ sprites to life. 9 123 1 □ Repeat! when clicked clear graphic effects forever change mosaic v effect by FEELING STUCK? move 2 steps if on edge, bounce THAT'S OKAY! TRY THESE THINGS... **FINISHED?**

- Try brainstorming with your partner!
- Create a list of things you would like to try before you start building your project in Scratch!
- Explore other projects to see what others are doing in Scratch - this can be a great way to find inspiration!
- + Add your project to the Orange Square, Purple Circle Studio: http://scratch.mit.edu/studios/475527
- + Explore the difference between bitmap mode and vector mode, located at the bottom of the paint editor.
- + Challenge yourself to do more! Add another shape and color.
- + Swap projects with your partner and remix each other's creations.
- + Help a neighbor!